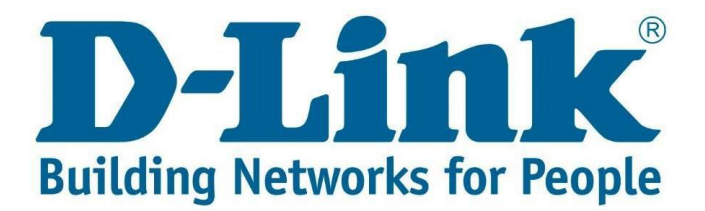

## Setup guide for port forwarding on the DWR-957M.

## Step 1.

| Go to the webpage <u>http://10.0.0.2</u> and login. |                  |                          |
|-----------------------------------------------------|------------------|--------------------------|
| D-Link Gateway ×                                    |                  |                          |
| ← → C ① Not secure   10.0.0.2/page/login/login.html |                  |                          |
| D-Link <sup>®</sup>                                 |                  |                          |
|                                                     | Please enter the | e username and password: |
|                                                     | Usemame:         |                          |
|                                                     | Password:        |                          |
|                                                     |                  | Login Cancel             |

The username and password would be what you made it during the "Quick setup" or by default, Username (admin) and password (admin).

# Step 2

Navigate to "Advanced" and expand "NAT", then go to "Virtual servers".

| ▶ Status                                        |           |         |               |                   |          |               |               |                     |              |        |
|-------------------------------------------------|-----------|---------|---------------|-------------------|----------|---------------|---------------|---------------------|--------------|--------|
| Quick Setup                                     | Virtual S | erver   |               |                   |          |               |               |                     |              |        |
| Basic Setup                                     | Virtuar O | CIVCI   |               |                   |          |               |               |                     |              |        |
| - Advanced Setup                                | WAN Copp  | action: | PTM 83        |                   |          |               |               |                     |              |        |
| WAN LAN Wirelass                                | MAN COM   | ection. | <u>[1111]</u> | Add Add           |          |               |               |                     |              |        |
| ▼ NAT                                           | Number    | Enable  | Description   | Remote IP Address | Protocol | External Port | Internal Port | Internal IP Address | NAT Loopback | Action |
| Virtual Servers                                 | No Rule F | ound!   |               |                   |          |               |               |                     |              |        |
| Port Triggering<br>Multi-NAT<br>DMZ Host<br>ALG |           |         |               |                   |          |               |               |                     |              |        |

Make sure that you select the WAN port that you want the port forwarding to be done on. Then click "Add".

# Step 3

| Enable:              |                                          |
|----------------------|------------------------------------------|
| Description:         | Name of the rule                         |
| Remote IP Address:   | 0.0.0.0                                  |
| Network Mask:        | 0.0.0.0                                  |
| Protocol:            | TCP TCP/UDP                              |
| External Port:       | -                                        |
| Internal Port:       | -                                        |
| Internal IP Address: | Device that you want to port forward to. |
| NAT Loopback:        |                                          |

• Make sure that "Enable" and "NAT Loopback" is ticked.

- The "Protocol" can be TCP, UDP or TCP/UDP, depending on your requirement.
- Remote IP address and Network mask can be left as is.
- Ports to be opened are put in "External port" and "Internal port".
- Ports to be opened must be the same, if you have multiple ports to be opened, you must create multiple rules

#### E.g. 80-80, not 80-8080

Click "Apply".

### Note: If the Port forwarding is not working.

- Make sure that the devices are on the same IP range.
- Make sure if you are using a DVR, that the DVR has the routers IP address configured as the "Default gateway".
- Not all online port checkers work.
- Make sure that you configured the rules on the correct "WAN" connection.
- Make sure that you are opening the correct ports.